## **Invitation to Supplier Registration Questionnaire**

| Register as a supplier with         Hello!         Start by creating an account with Ariba Network. It's free.         uses Ariba Network to manage its sourcing and procurement activities and to collaborate with suppliers. If         Pty Ltd         Pty Ltd already has an account with Ariba Network, sign in with your username and password.         Click Here to create account now | Welcome, Jane Doe         Have a question? Click here to see a Ouk! Start guide.         Signup as suppler with                                  |
|----------------------------------------------------------------------------------------------------|----------------------------------------------------------------------------------------------------|
| Click Here to create account now                                                                                                    | Voz podle krómston     Al pour platekton ackivites     Voz contact and user administrative teskis     Voz contact and user administrative teskis |

- 1. You will receive an email from SAP Ariba to complete your Supplier Registration
- 2. Click on the link
- 3. This will take you to the Ariba network page
- 4. If you have an Existing account, login with your username and password
- 5. If New User, register your account

### New User create an account

Register as a supplier with

Hello!

|          | has invited you to register to become a supplier with |
|----------|-------------------------------------------------------|
| Start by | creating an account with Ariba Network. It's free.    |

uses Ariba Network to manage its sourcing and procurement activities and to collaborate with suppliers. If Pty Ltd Pty Ltd already has an account with Ariba Network, sign in with your username and password.

Click Here to create account now

- 1. You will receive an email from SAP Ariba to complete your Supplier Registration
- 2. Click on the link
- 3. This will take you to the Ariba network page
- 4. New User, register your account
- 5. Click on the sign up link and complete your company information to create your account.

# **New User complete Company information**

**Review your Company Information** 

#### Enter you User Account Information

| Anba Proposals and Questionnaires —                                                                                                    |                                                                                                    | User account information                                                                                                    |                                                                    |          |   |
|----------------------------------------------------------------------------------------------------|----------------------------------------------------------------------------------------------------|----------------------------------------------------------------------------------------------------|--------------------------------------------------------------------|----------|---|
| Create account                                                                                                    |                                                                                                    |                                                                                                    |                                                                    |          |   |
| First, create an SAP Ariba supplier account, then complete                                                                                                    | e questionnaires required by                                                                                                    | Name: *                                                                                                    | Jane                                                               | Doe      |   |
| Company information                                                                                                    |                                                                                                    | Email.*                                                                                                    |                                                                    |          |   |
| Company mormation                                                                                                    |                                                                                                    |                                                                                                    | V Use my email as my us                                            | ertatie  |   |
|                                                                                                    |                                                                                                    | Username: *                                                                                                    |                                                                    |          |   |
| Company Name: *                                                                                                    | Constant and and                                                                                                    | Pasaword.*                                                                                                    |                                                                    |          |   |
| Country-Region*                                                                                                    | South Africa (ZAF)                                                                                                    |                                                                                                    | 1                                                                  |          |   |
|                                                                                                    | Line 2                                                                                                    | Language:                                                                                                    | English                                                            |          | ~ |
|                                                                                                    | Line 3                                                                                                    |                                                                                                    |                                                                    |          |   |
| City: *                                                                                                    |                                                                                                    | Email orders to: *                                                                                                    | 1 Og                                                               | nail.com |   |
| Pristal Code:*                                                                                                    |                                                                                                    |                                                                                                    |                                                                    |          |   |
| Province: *                                                                                                    | Select ~                                                                                                    |                                                                                                    |                                                                    |          |   |
| Intel por company public, which includes the basic company information, australiate for is<br>give Draw account and contrary plantary, por separatory accounting on of para connects<br>contrary howers and accounting provide previous and the form of the Parage Drawment Dra-<br>ther oget to excess and multity para previous data have office the approximation, by contrary<br>financian Federation. This also expensible conflict that any of your personal data entered or<br>new read and append to the Soft Action Prevay Statement | In trachest apportunities to other comparison. If you want to third your prepare paths, you can<br>Mits for you data entropy that to its streamth to be travelened austick the European Linux, Rus<br>News of You, and appointed in each stream of the travelened austick the European Linux, Rus<br>New data and experimentar writer your appointance or Arkin. In: This consent that the in effect the<br>weblad in the system has previously lever capitant by your organization in a reserver data my | en its a anytime (by exiting the profile violatity introgers of the Company Hollis page Alter synchr<br>sine Frederidies or other gardidition where you are tracked by proceedings of the company synchro<br>en the numeric Like been gardid and may be received by proceedings of the interface to Alter. If you are<br>profiley woulding which the Paulian-Inderection | and function) your registration,<br>united the Andrea services are |          |   |

### **Existing User Log into the Ariba Network Via the Ariba Supplier Portal Website**

| Go to                                                                                                    | SAP Ariba Proposals and Questionnaires 👻 | ightarrow                                                                                                    |
|----------------------------------------------------------------------------------------------------|------------------------------------------|----------------------------------------------------------------------------------------------------|
| <ol> <li>Enter Username &amp; Password</li> <li>Click Log In.</li> </ol>                                                                                                    | SAP Ariba 📉                              |                                                                                                    |
| <ul> <li>&gt; Screen displays: Dashboard</li> <li>If you have forgotten your login details,<br/>click on Having trouble logging in?</li> <li>For further assistance click on the Help<br/>Centre</li> </ul> | Supplier Login<br>User Name<br>Password  | Respond to leads for free<br>We've opened access to SAP Ariba Discovery,<br>so any buyer can post their immediate sourcing<br>needs, and any supplier can respond to show<br>they can deliver. Free to post, free to respond.<br>Open to everyone. Check your leads today! |
|                                                                                                    | Login<br>Forgot Username or Password     | • • • •                                                                                                    |

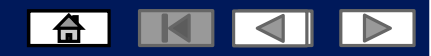

## **Supplier Registration Questionnaire**

| On the Dashboard     |
|----------------------|
| you will see all the |
| Customers that you   |
| have registered with |
| at the top. Under    |
| "Registration        |
| Questionnaires", you |
| will see the Vendor  |
| Registration         |
| Questionnaire.       |

| Customer 1 C                 | Customer 2 Cu                    | stomer 3                                                   |                                                           |                                                                                              |
|------------------------------|----------------------------------|------------------------------------------------------------|-----------------------------------------------------------|----------------------------------------------------------------------------------------------|
| ere are no matched postings. | Welcome to the A                 | riba Spend Management site. This site assi                 | ats in identifying world class suppliers who are market b | eaders in quality, service, and cost. Ariba, Inc. administers this site in an effort to ensi |
|                              | Events                           |                                                            |                                                           |                                                                                              |
|                              | Vendor Regination Nere. Click on | stration Questionnaire visi<br>the questionnaire to respor | End Time 4                                                | The Status is shown<br>as invited.                                                           |
|                              | Titler<br>V Status: Open ()      |                                                            |                                                           |                                                                                              |
|                              | Supplier Re                      | estration Questionnaire                                    |                                                           | Doc586381413                                                                                 |
|                              | Qualification Qu                 | estionnaires                                               |                                                           |                                                                                              |
|                              | Titler                           | ID.                                                        | End Time 1                                                | Commodity                                                                                    |
|                              |                                  |                                                            |                                                           | No items                                                                                     |
|                              | Questionnaires                   |                                                            |                                                           |                                                                                              |
|                              | Title                            | 10                                                         | End Time 1                                                | Commodity                                                                                    |
|                              |                                  |                                                            |                                                           | No items.                                                                                    |